Petunjuk Teknis Pelaksaan EHB-BKS 2021

- Gunakan aplikasi G-Meet terlebih dahulu untuk bergabung dengan link yang akan dishare 15 menit sebelum pelaksanaan EHB-BKS oleh pengawas ruang. Video wajib dinyalakan dan suara dimatikan
- 2) Buka tab baru pada browser dan ketik: cbt.sman9sby.sch.id
- 3) Masuk menggunakan username dan password saat USP
- 4) Melakukan presensi EHB-BKS
- 5) Klik "mulai ujian" pada cbt
- 6) Masukkan username dan password EHB-BKS (Bukan username dan password USP)
- 7) Cek mata ujian dan waktunya, apabila tidak sesuai dengan jadwal yang ada, harap lapor ke pengawas)
- 8) Jika mata ujian dan waktunya sudah sesuai jadwal, klik tombol submit (warna merah)
- 9) Masukkan token yang diberikan proktor melalui grup EHB-BKS sesuai sesi
- 10) Lanjutkan langkah selanjutnya untuk memulai dan mengerjakan ujian
- 11) Jika ada kendala selama ujian berlangsung, silahkan melapor melalui grup EHB-BKS sesuai sesi
- 12) Setelah selesai mengerjakan, harap klik submit dan melapor ke pengawas melalui G-Meet
- 13) Jika sudah diijinkan pengawas untuk logout, dipersilahkan klik tombol logout
- 14) Ujian Selesai